# Configuración de la integración con Cisco Umbrella y resolución de problemas comunes

# Contenido

Introducción Prerequisites Requirements Componentes Utilizados Configurar Verificación y resolución de problemas Verificación del cliente Verificación del CEdge Comprender la implementación de EDNS del paraguas Verificarlo en el panel vManage Almacenamiento en caché de DNS DNS seguro Conclusión

# Introducción

Este documento describe el software vManage/Cisco IOS®-XE SDWAN que forma parte de la integración con la solución de seguridad DNS de Cisco Umbrella. Sin embargo, no cubre la configuración de las políticas generales en sí. Puede encontrar más información sobre Cisco Umbrella aquí; <u>https://docs.umbrella.com/deployment-umbrella/docs/welcome-to-cisco-umbrella</u>.

**Nota:** Ya tiene que haber obtenido suscripciones de Umbrella y obtener un token de Umbrella que se utilizará en la configuración de los routers cEdge. Más sobre el token de API: <u>https://docs.umbrella.com/umbrella-api/docs/overview2.</u>

### Prerequisites

### Requirements

No hay requisitos específicos para este documento.

### **Componentes Utilizados**

La información que contiene este documento se basa en las siguientes versiones de software y hardware.

- vManage 18.4.0
- Router Cisco IOS®-XE SDWAN que ejecuta (cEdge) 16.9.3

The information in this document was created from the devices in a specific lab environment. All of

the devices used in this document started with a cleared (default) configuration. Si tiene una red en vivo, asegúrese de entender el posible impacto de cualquier comando.

### Configurar

Para configurar la integración de cEdge con Cisco Umbrella, realice un conjunto de pasos sencillos en vManage:

Paso 1. En **Congifuration > Security**, seleccione la lista desplegable **Custom Options** en la esquina superior derecha y, a continuación, seleccione **Umbrella API token**. Introduzca el token de registro de Umbrella, como se muestra en la imagen:

| Manage Umbrella Registration |                                           | × |  |  |
|------------------------------|-------------------------------------------|---|--|--|
| Registration Token           | GFE55-000E1404900E80000004400070038240084 |   |  |  |
|                              |                                           |   |  |  |
|                              |                                           | _ |  |  |
|                              | Save Changes Cancel                       |   |  |  |

Alternativamente, a partir de la versión 20.1.1 del software vManage puede especificar ID de organización, clave de registro y secreto. Estos parámetros se pueden recuperar automáticamente si ha configurado sus credenciales de Smart Account bajo Administration > Settings > Smart Account Credentials.

#### Cisco Umbrella Registration Key and Secret 0

| Organization ID        | Enter Organization ID  |  |
|------------------------|------------------------|--|
| Registration Key       | Enter Registration Key |  |
| Secret                 | Enter Secret           |  |
|                        |                        |  |
| and University Desciet | Get Keys               |  |
| sco Umbrella Regist    | Get Keys               |  |

Paso 2. En **Configuration > Security**, seleccione **Add Security Policy** y, a continuación, seleccione un escenario que se ajuste al caso práctico (por ejemplo, personalizado), como se muestra en la imagen:

Save Changes

Cancel

| Add Security | Policy X                                                                                                    |
|--------------|----------------------------------------------------------------------------------------------------|
| Choose a so  | cenario that fits your use-case. Click Proceed to continue building your desired policies.                    |
| =,           | Compliance<br>Application Firewall   Intrusion Prevention                                                     |
| *            | Guest Access<br>Application Firewall   URL Filtering                                                          |
| ø            | Direct Cloud Access<br>Application Firewall   Intrusion Prevention   Umbrella DNS Security                    |
|              | Direct Internet Access<br>Application Firewall   Intrusion Prevention   URL Filtering   Umbrella DNS Security |
| ٩            | Custom<br>Build your ala carte policy by combining a variety of security policy blocks                        |
|              | Proceed Cancel                                                                                                |

Paso 3. Como se muestra en la imagen, navegue hasta **Seguridad DNS**, seleccione **Agregar política de seguridad DNS** y, a continuación, seleccione **Crear nuevo.** 

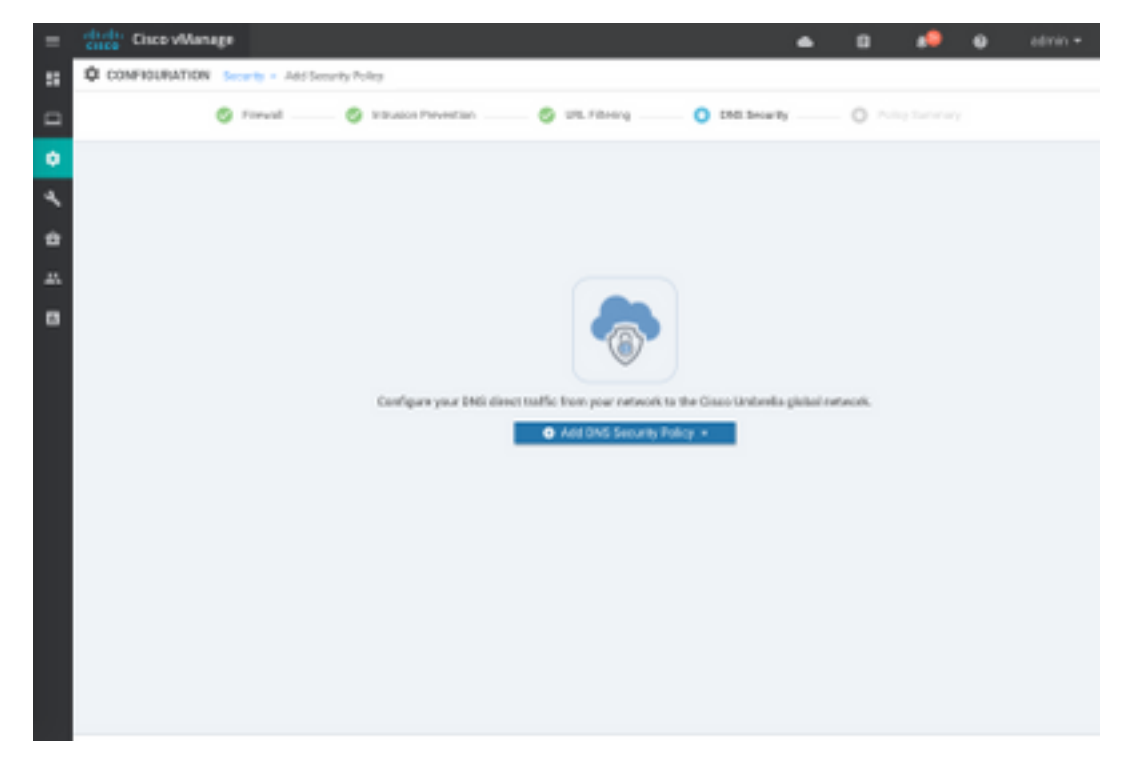

La pantalla parece similar a la imagen que se muestra aquí:

| Cisco vManage                           |                                 |                                                    | ٠ | 69      | •          | 0        | admin • |
|-----------------------------------------|---------------------------------|----------------------------------------------------|---|---------|------------|----------|---------|
| CONFIGURATION   SECURITY                | Add DNG Security Policy         |                                                    |   |         |            |          |         |
| Target                                  |                                 | Policy Behavior                                    |   |         |            |          |         |
| ALL -                                   | Comunities                      | VPNs Attached ALL<br>DNS Server: Underella Default | - | Replace | A          |          |         |
| Cona Cona Cona Cona Cona Cona Cona Cona | Local Domain Bypass             | Action                                             |   | Umbr    | ella Regis | stration |         |
| DNS Security - Policy<br>Palicy Name    | Rule Configuration              |                                                    |   |         |            |          |         |
| Unbrella Registration Status            | Configured Unboils Registration |                                                    |   |         |            |          |         |
| Match All VPN     O                     | Laton VPN Configuration         |                                                    |   |         |            |          |         |
| Local Domain Bygass List                | Select a Domain list.           |                                                    |   |         |            |          |         |
| DNS Server IP                           | UnbelleDefeat     O CustomDNS   | Server P                                           |   |         |            |          |         |
| Advanced >                              |                                 |                                                    |   |         |            |          |         |
|                                         |                                 |                                                    |   |         |            |          |         |
|                                         | Save DNS Securi                 | Poky CANCEL                                        |   |         |            |          |         |

Paso 4. Esta es la imagen de cómo aparece, una vez configurada.

| cisco VManage                                                   |               |                      |               |              | •        | ê      | <b>≜</b> <sup>26</sup> | <b>?</b> a     | dmin 👻  |
|-----------------------------------------------------------------|---------------|----------------------|---------------|--------------|----------|--------|------------------------|----------------|---------|
| CONFIGURATION Security > View Security Policy Security-Policy-2 |               |                      |               |              |          |        |                        | ions 👻         |         |
|                                                                 | Firewall      | Intrusion Prevention | URL Filtering | DNS Security | Policy S | ummary | ]                      |                |         |
|                                                                 |               |                      |               |              |          |        |                        | (              |         |
| Q                                                               |               | Search Options       | ~             |              |          |        |                        | Total          | Rows: 1 |
| Name                                                            | Туре          | Referenc             | e Count       | Updated By   |          |        | Last Update            | d              |         |
| DNS-Security-Policy-2                                           | c dnsSecurity | 1                    |               | admin        |          |        | 20 Nov 201             | 8 4:31:36 PM P |         |
|                                                                 |               |                      |               |              |          |        |                        |                |         |

Paso 5. Navegue hasta ...> Ver > Seguridad DNS ficha de su política, verá una configuración similar a esta imagen:

| =  | cisco vManage                 |                                 |                                                 | • | ê,                    | <b>4</b> <sup>20</sup> Ø | admin 👻      |
|----|-------------------------------|---------------------------------|-------------------------------------------------|---|-----------------------|--------------------------|--------------|
| :: | CONFIGURATION   SECURITY      | View DNS Security Policy        |                                                 |   |                       | III Cust                 | om Options 👻 |
| ▫  | Target                        |                                 | Policy Behavior                                 |   |                       |                          |              |
| ۰  |                               |                                 | VON Analysis All                                |   |                       |                          |              |
| ٩  | ALL <                         | Domain List: domainbypasslist   | VPNS Attached: ALL DNS Server: Umbrella Default |   | Registratio           | n: Umbrella D            | Default      |
| ÷  | VPNs                          | Local Domain Bypass             | Action                                          |   | Umbrella Registration |                          | on           |
| *  |                               |                                 |                                                 |   |                       |                          |              |
| •  | DNS Security - Policy F       | Rule Configuration 🕕            |                                                 |   |                       |                          |              |
|    | Policy Name                   | DNS-Security-Policy-2           |                                                 |   |                       |                          |              |
|    | Umbrella Registration Status: | Configured                      |                                                 |   |                       |                          |              |
|    | Match All VPN O Cu            | ustom VPN Configuration         |                                                 |   |                       |                          |              |
|    | Local Domain Bypass List      | domainbypasslist                | •                                               |   |                       |                          |              |
|    | DNS Server IP                 | Umbrella Default     Custom DNS | Server IP                                       |   |                       |                          |              |
|    | Advanced >                    |                                 |                                                 |   |                       |                          |              |

Tenga en cuenta que "Lista de omisión de dominio local" es una lista de dominios para los que el router no redirige las solicitudes DNS a la nube de Umbrella y envía una solicitud DNS a un servidor DNS específico (servidor DNS ubicado dentro de la red empresarial), esto no se excluye de las políticas de seguridad de Umbrella. Para "lista blanca" algunos dominios de la categoría específica, se recomienda configurar la exclusión en el portal de configuración de Umbrella en su lugar.

Además, puede seleccionar Preview para entender cómo se ve la configuración en la CLI:

```
policy
 lists
  local-domain-list domainbypasslist
   cisco.com
  1
 !
!
exit
1
security
 umbrella
 token XFFFX543XDF14X498X623CX222X4CCAX0026X88X
  dnscrypt
!
exit
1
vpn matchAllVpn
 dns-redirect umbrella match-local-domain-to-bypass
```

Paso 6. Ahora debe hacer referencia a la política en la plantilla de dispositivo. En **Configuration > Templates**, seleccione la plantilla de configuración y haga referencia a ella en la sección **Additional Templates** como se muestra en la imagen.

| = | citos Cisco vManage  |                            |             |          | •               | Ċ.    | •• | • | admin • |
|---|----------------------|----------------------------|-------------|----------|-----------------|-------|----|---|---------|
|   | CONFIGURATION   TOWN | LATES                      |             |          |                 |       |    |   |         |
|   | Basic Information    | Transport & Management VPN | Service VPN | Cellular | Additional Temp | laten |    |   |         |
| ٠ | Additional Templates | 5                          |             |          |                 |       |    |   |         |
| ì | Barner               | Choose                     | ¥           |          |                 |       |    |   |         |
| - | Pelky                | Q05/QUCHTEST               |             |          |                 |       |    |   |         |
| • | State                | Choose                     | •           |          |                 |       |    |   |         |
|   | Security Policy      | Security/Policy-2          |             |          |                 |       |    |   |         |
|   |                      |                            |             |          |                 |       |    |   |         |
|   |                      |                            |             |          |                 |       |    |   |         |

Paso 7. Aplique la plantilla al dispositivo.

### Verificación y resolución de problemas

Utilice esta sección para confirmar que su configuración funciona correctamente y solucionar los problemas.

#### Verificación del cliente

Desde un cliente que se encuentra detrás de cEdge, puede verificar si Umbrella funciona correctamente cuando navega por estos sitios de prueba:

- <u>http://welcome.opendns.com</u>
- http://www.internetbadguys.com

Para obtener más detalles, consulte <u>Cómo: Pruebe correctamente para asegurarse de que está</u> <u>ejecutando Umbrella correctamente</u>

#### Verificación de CEdge

La verificación y la resolución de problemas también se pueden realizar en el propio extremo c. En general, es similar a los procedimientos de solución de problemas de integración de software Cisco IOS-XE que se pueden encontrar en el capítulo 2 de la Guía de Configuración de Cisco Umbrella Integration en los ISR de seguridad de Cisco serie 4000: Cisco Umbrella Integration, Cisco IOS-XE Fuji 16.9.x: <u>https://www.cisco.com/c/en/us/td/docs/ios-</u> xml/ios/sec\_data\_umbrbran/configuration/xe-16-9/sec-data-umbrella-branch-xe-16-9-book.pdf.

Pocos comandos útiles para verificar:

Paso 1. Verifique que el mapa de parámetro se presente en la configuración de cEdge en el dispositivo:

dmz2-site201-1#show run | sec parameter-map type umbrella parameter-map type umbrella global token XFFFX543XDF14X498X623CX222X4CCAX0026X88X local-domain domainbypasslist dnscrypt

```
udp-timeout 5
vrf 1
dns-resolver umbrella
match-local-domain-to-bypass
```

Observe que no puede encontrar una referencia a este mapa de parámetro en la interfaz a medida que se acostumbra a verlo en Cisco IOS-XE.

Esto se debe a que el mapa de parámetro se aplica a los VRF y no a las interfaces, puede verificarlo aquí:

```
dmz2-site201-1#show umbrella config
Umbrella Configuration
_____
  Token: XFFFX543XDF14X498X623CX222X4CCAX0026X88X
  OrganizationID: 2525316
  Local Domain Regex parameter-map name: domainbypasslist
  DNSCrypt: Enabled
  Public-key: B735:1140:206F:225D:3E2B:D822:D7FD:691E:A1C3:3CC8:D666:8D0C:BE04:BFAB:CA43:FB79
  UDP Timeout: 5 seconds
  Resolver address:
      1. 208.67.220.220
      2. 208.67.222.222
      3. 2620:119:53::53
      4. 2620:119:35::35
  Registration VRF: default
  VRF List:
      1. VRF 1 (ID: 2)
          DNS-Resolver: umbrella
          Match local-domain-to-bypass: Yes
```

Además, puede utilizar este comando para obtener información detallada:

dmz2-site201-1#show platform hardware qfp active feature umbrella client config
+++ Umbrella Config +++

Umbrella feature:

-----

Init: Enabled Dnscrypt: Enabled

Timeout:

-----

udp timeout: 5

Orgid:

-----

orgid: 2525316

Resolver config: \_\_\_\_\_ RESOLVER IP's 208.67.220.220 208.67.222.222 2620:119:53::53 2620:119:35::35 Dnscrypt Info: \_\_\_\_\_ public\_key: A7:A1:0A:38:77:71:D6:80:25:9A:AB:83:B8:8F:94:77:41:8C:DC:5E:6A:14:7C:F7:CA:D3:8E:02:4D:FC:5D:21 magic\_key: 71 4E 7A 69 6D 65 75 55 serial number: 1517943461 Umbrella Interface Config: \_\_\_\_\_ 09 GigabitEthernet0/0/2 : Mode : IN DeviceID : 010aed3ffebc56df : vpn1 Tag Loopback1 : 10 : IN Mode DeviceID : 010aed3ffebc56df Tag : vpnl 08 GigabitEthernet0/0/1 : Mode : OUT Tunnell : 12 Mode : OUT Umbrella Profile Deviceid Config: -----ProfileID: 0 Mode : OUT ProfileID: 2 Mode : IN Resolver : 208.67.220.220 Local-Domain: True DeviceID : 010aed3ffebc56df Tag : vpn1 Umbrella Profile ID CPP Hash: -----VRF ID :: 2 VRF NAME : 1 Resolver : 208.67.220.220 Local-Domain: True

Paso 2. Compruebe que el dispositivo se ha registrado correctamente en la nube de seguridad DNS de Umbrella.

dmz2-site201-1#show umbrella deviceid Device registration details VRF Status Device-id Tag 200 SUCCESS 010aed3ffebc56df 1 vpn1 Paso 3. Así puede verificar las estadísticas de redireccionamiento de DNS general. dmz2-site201-1#show platform hardware qfp active feature umbrella datapath stats Umbrella Connector Stats: Parser statistics: parser unknown pkt: 12991 parser fmt error: 0 parser count nonzero: 0 parser pa error: 0 parser non query: 0 parser multiple name: 0 parser dns name err: 0 parser matched ip: 0 parser opendns redirect: 1234 local domain bypass: 0 parser dns others: 9 no device id on interface: 0 drop erc dnscrypt: 0 regex locked: 0 regex not matched: 0 parser malformed pkt: 0 Flow statistics: feature object allocs : 1234 feature object frees : 1234 flow create requests : 1448 flow create successful: 1234 flow create failed, CFT handle: 0 flow create failed, getting FO: 0 flow create failed, malloc FO :  $\ensuremath{\mathsf{0}}$ flow create failed, attach FO : 0 flow create failed, match flow: 214 flow create failed, set aging : 0 flow lookup requests : 1234 flow lookup successful: 1234 flow lookup failed, CFT handle: 0 flow lookup failed, getting FO: 0 flow lookup failed, no match : 0 flow detach requests : 1233 flow detach successful: 1233 flow detach failed, CFT handle: 0 flow detach failed, getting FO: 0 flow detach failed freeing FO : 0 flow detach failed, no match : 0 flow ageout requests : 1 flow ageout failed, freeing FO: 0 : 1 flow ipv4 ageout requests : 0 flow ipv6 ageout requests flow update requests : 1234 flow update successful: 1234 flow update failed, CFT handle: 0 flow update failed, getting FO: 0 flow update failed, no match : 0 DNSCrypt statistics: bypass pkt: 1197968 clear sent: 0 enc sent: 1234 clear rcvd: 0

```
dec rcvd: 1234
pa err: 0
enc lib err: 0
padding err: 0
nonce err: 0
flow bypass: 0
disabled: 0
flow not enc: 0
DCA statistics:
dca match success: 0
dca match failure: 0
```

Paso 4. Verifique que la resolución de DNS sea accesible con herramientas genéricas para resolver problemas como ping y traceroute.

Paso 5. También puede utilizar la captura de paquetes integrada de Cisco IOS-XE para realizar la captura de paquetes DNS desde el extremo c.

Consulte la guía de configuración para obtener más detalles: <u>https://www.cisco.com/c/en/us/td/docs/ios-xml/ios/epc/configuration/xe-16-9/epc-xe-16-9-book/nm-packet-capture-xe.html.</u>

### Comprender la implementación de EDNS del paraguas

Una vez que se toma una captura de paquetes, asegúrese de que las consultas de DNS se redirigen correctamente a los resolvers de DNS general: 208.67.222.222 y 208.67.220.220 con la información EDNS0 (mecanismo de extensión para DNS) correcta. Con la integración de la inspección de capa DNS del paraguas SD-WAN, el dispositivo cEdge incluye las opciones ENDS0 cuando envía consultas DNS a las resoluciones DNS del paraguas. Estas extensiones incluyen la ID de dispositivo que cEdge recibe de Umbrella y la ID de organización de Umbrella para identificar la política correcta que se utilizará cuando responda a la consulta DNS. Este es un ejemplo del formato de paquete EDNS0:

```
▼ Additional rec
    <Root>: type OPT
       Nane: <Root>
       Type: OPT (41)
        UDP payload size: 512
       Higher bits in extended RCODE: 0x00
       EDNS@ version: 0
     T Z: 0×0000
          0... .... = D0 bit: Cannot handle DNSSEC security RRs
          .000 0000 0000 0000 = Reserved: 0x0000
       Data length: 39
     v Option: Unknown (26946)
          Option Code: Unknown (26946)
          Option Length: 15
          Option Data 4f78656e444e53818afb86c9fb1aff
     v Option: Unknown (20292)
          Option Code: Unknown (20292)
          Option Length: 16
          Option Data: 4f444e53000008002254871006010103
```

Aquí está el desglose de opciones:

Descripción de RDATA:

```
0x4f70656e444e53: Data ="OpenDNS"
0x10afb86c9blaff: Device-ID
Opción de dirección IP remota RDATA:
```

```
0x4f444e53: MGGIC = 'ODNS'
0x00 : Version
0x00 : Flags
0x08 : Organization ID Required
0x00225487: Organization ID
0x10 type : Remote IPv4
0x0b010103: Remote IP Address = 11.1.1.3
```

Verifique y asegúrese de que Device-ID sea correcto y que la ID de organización coincida con la cuenta de Umbrella con el uso del portal de Umbrella.

**Nota:** Con DNSCrypt habilitado, las consultas DNS se cifran. Si las capturas de paquetes muestran el paquete DNScrypt yendo a la resolución de Umbrella pero no hay tráfico de retorno, intente inhabilitar DNSCrypt para ver si ese es el problema.

### Verificarlo en el panel vManage

Cualquier tráfico dirigido por Cisco Umbrella se puede ver desde vManage Dashboard. Se puede ver en **Monitor > Network > Umbrella DNS Re-direct**. Aquí está la imagen de esta página:

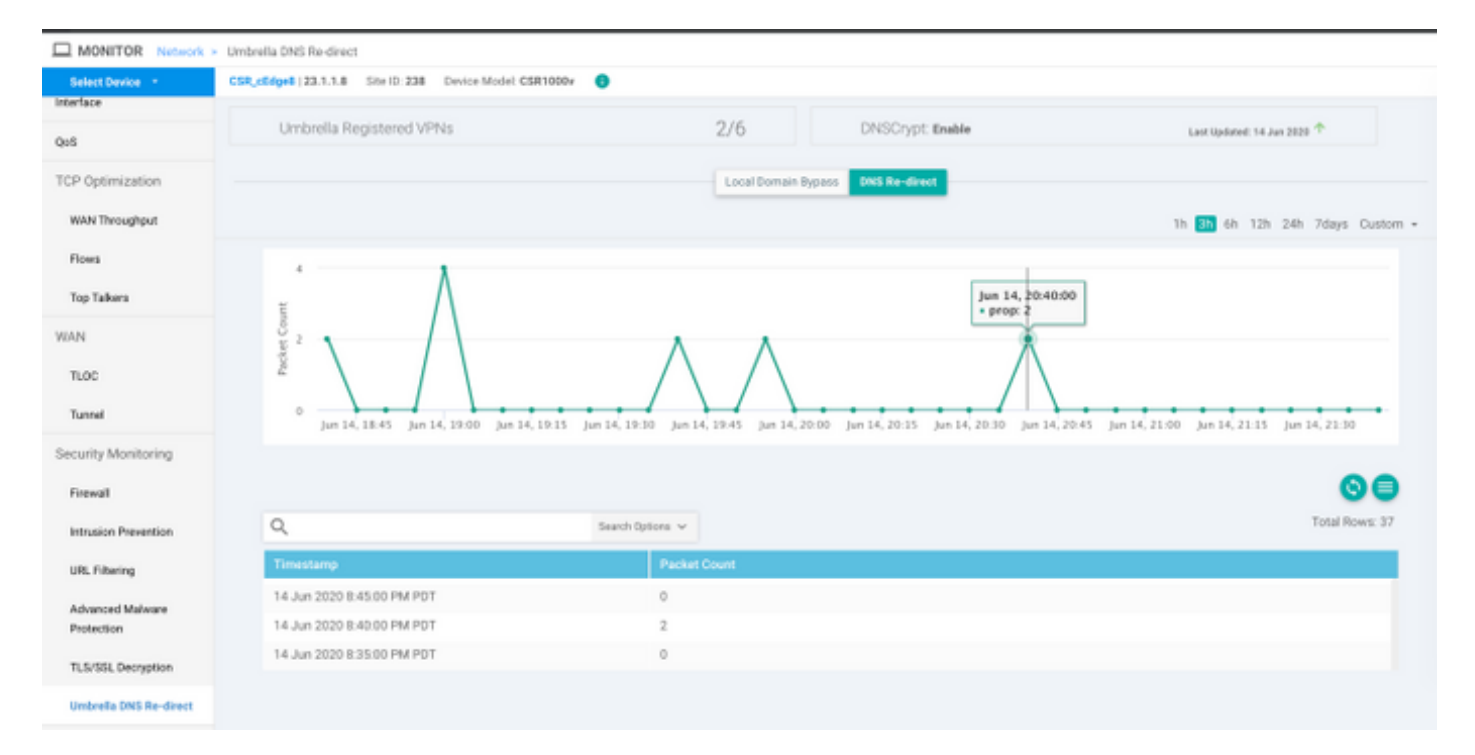

### Almacenamiento en caché de DNS

En un router Cisco cEdge, los indicadores de omisión de dominio local a veces no coinciden. Esto sucede cuando hay un almacenamiento en caché involucrado en la máquina/cliente host. Por ejemplo, si se configura la omisión del dominio local para coincidir y omitir <u>www.cisco.com</u> (.\*cisco.com). La primera vez, la consulta fue para <u>www.cisco.com</u> que también devolvió nombres CDN como CNAME, que se almacenaban en caché en el cliente. Las consultas posteriores para nslookup para <u>www.cisco.com</u> debían enviar solamente las consultas para el dominio CDN (akamaiedge).

```
www.cisco.com.akadns.net canonical name = wwwds.cisco.com.edgekey.net.
wwwds.cisco.com.edgekey.net canonical name = wwwds.cisco.com.edgekey.net.globalredir.akadns.net.
wwwds.cisco.com.edgekey.net.globalredir.akadns.net canonical name = e2867.dsca.akamaiedge.net.
Name: e2867.dsca.akamaiedge.net
Address: 104.103.35.55
Name: e2867.dsca.akamaiedge.net
Address: 2600:1408:8400:5ab::b33
Name: e2867.dsca.akamaiedge.net
Address: 2600:1408:8400:59c::b33
```

Si la omisión del dominio local funciona correctamente, verá que los contadores aumentan para la redirección OpenDNS del analizador. Esta es una salida abreviada.

Esta podría ser la razón, por la cual no se ve la omisión del dominio local en el router. Cuando borra la memoria caché en el equipo host/cliente, verá que las consultas se agotan correctamente.

### **DNS** seguro

Los navegadores modernos como Google Chrome a partir de la versión 83 utilizan DNS seguro también conocido como DNS sobre HTTPS (DoH) o DNS sobre TLS (DoT). Esta función puede hacer que la capacidad de seguridad de DNS de Umbrella sea imposible de usar si no se planifica cuidadosamente. El DNS seguro se puede inhabilitar mediante políticas centralizadas y, de forma predeterminada, se puede inhabilitar, por ejemplo, para ordenadores gestionados por empresas.

| Settings |                | Q DNS                                        | 8 |
|----------|----------------|----------------------------------------------|---|
| ÷        | You and Google | Use secure DNS                               | - |
| Ê        | Auto-fill      | This setting is disabled on managed browsers |   |

En el caso de los dispositivos BYOD no gestionados, existen pocas opciones. La primera opción es bloquear el puerto TCP 853 que utiliza el DNS seguro. Puede utilizar Cisco Zone Based Firewall (ZBFW) para este fin. La segunda opción sería habilitar el bloqueo de la categoría "Proxy/Anonymizer" en el portal de Umbrella. Puede encontrar más información al respecto aquí

https://support.umbrella.com/hc/en-us/articles/360001371526-Web-Browsers-and-DNS-over-HTTPS-default

### Conclusión

Como puede ver, la integración con la nube de seguridad DNS de Umbrella es muy sencilla desde

el extremo cEdge y se puede realizar en unos minutos.